### SIEMENS

#### **B3101x1** 74 319 0427 0

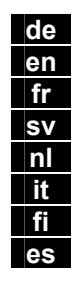

Bedienungsanleitung Operating Instructions Mode d'emploi Installationsanvisning Bedieningshandleiding Istruzioni operative Käyttöohje Instrucciones de manejo

| da | Betjeningsve   |
|----|----------------|
| pl | Instrukcja ob  |
| CS | Návod k obs    |
| sk | Návod na ob    |
| hu | Kezelési leíra |
| el | Οδηγίες λειτα  |
| pt | Instruções de  |
| er | l Inutetva za  |

ejledning osługi słuze osluhu rás ουργίας le Operação

Jputstva za upotrebu

hr U sl N ro In ru И bg И tr К

Uputstva za upotrebu Navodila za uporabo Instructiuni de utilizare Инструкция по эксплуатации Инструкция за работа Kullanım Talimatları

1111

RLU202, RLU220, RLU222

## RLU2...

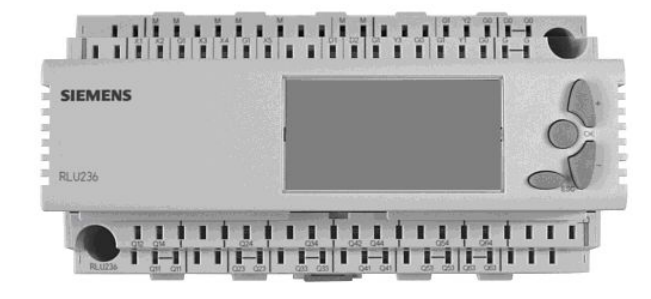

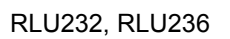

de

#### **Die Bedienelemente**

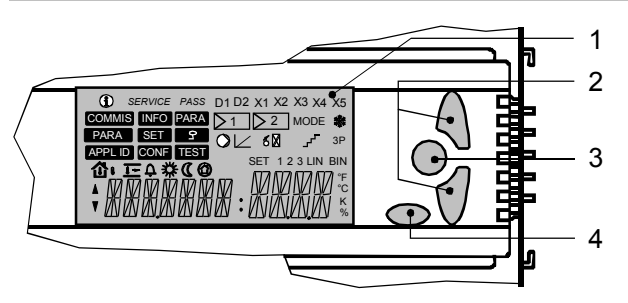

#### 1 Anzeigefeld

- 2 Navigations-Tasten: Menüzeile anwählen bzw. Wert verstellen
- 3 *OK-Taste:* Menüzeile bzw. Wert bestätigen
- 4 ESC-Taste: Ins vorherige Menü zurückspringen oder eingegebenen Wert verwerfen

#### Die Symbole und Zeichen in der Anzeige

| Symbol  | Bedeutung              | Symbol     | Bedeutung                    |
|---------|------------------------|------------|------------------------------|
| Í       | Infoseiten             | <b>ひ</b>   | Aussentemperatur             |
| SERVICE | Serviceebene           | 企          | Raumtemperatur               |
| PASS    | Passwortebene          | <u>↓</u> → | Zulufttemperatur             |
| SET     | Verstellbare Sollwerte | 0          | Schutzbetrieb                |
| Å<br>▼  | Navigations-Pfeile     | *          | Raumbetriebsart<br>"Komfort" |
| ¢       | Störung                | C          | Raumbetriebsart<br>"Economy" |
|         | Frost                  | ≥1         | Regler 1 (bzw. Regler 2)     |

*Hinweis:* Die Endbenutzerebene ist aktiv, wenn weder das Symbol für Serviceebene noch für Passwortebene eingeblendet ist.

#### Navigation im Menü / Sollwerteinstellung

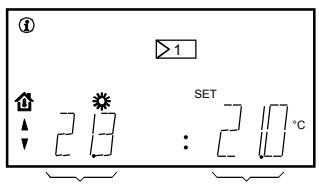

Istwert Aktueller Sollwert

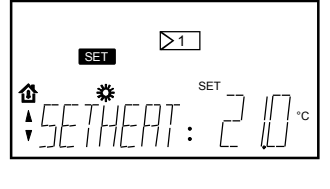

Die Infoseiten sind mit (1) gekennzeichnet. Zwischen den Infoseiten können Sie mit den Navigations-Tasten navigieren. Anzahl und Darstellung der Infoseiten ist von der gewählten Anwendung abhängig.

Durch Drücken der OK-Taste gelangen Sie zu den verstellbaren Sollwerten SET. Zwischen den Sollwerten können Sie mit den Navigations-Tasten navigieren. Wenn Sie den Wert ändern wollen, drücken Sie die OK-Taste und geben mit Hilfe der Navigations-Tasten ihren Wert ein. Durch Drücken der OK-Taste können Sie diesen bestätigen. Durch Drücken der ESC-Taste springen Sie wieder zu den Infoseiten zurück.

#### Steht eine Störung an?

Eine Störung in der Anlage wird im Anzeigefeld mit dem Symbol "**A**" angezeigt.

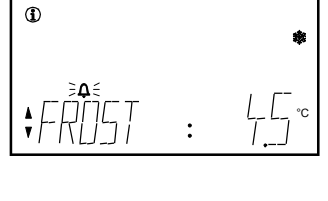

"**A**" blinkt:

Quittieren Sie die Störungsmeldung mit der ESC-Taste.

"**A**" leuchtet:

Beheben Sie die Störungsursache. Ist diese beseitigt, können Sie die Störungsmeldung durch Drücken der ESC-Taste entriegeln.

Folgende Störungsmeldungen können angezeigt werden: Frostgefahr, Abweichungsmeldung Sequenzregler 1, Abweichungs-

meldung Sequenzregler 2, Fühlerfehler X...

Bei Fühlerfehlern wird "---" für Unterbruch oder "ooo" für Kurzschluss angezeigt.

Ist die Anlage in Ordnung, erscheint das Infobild "STATUS: OK".

fr

#### **Operating elements**

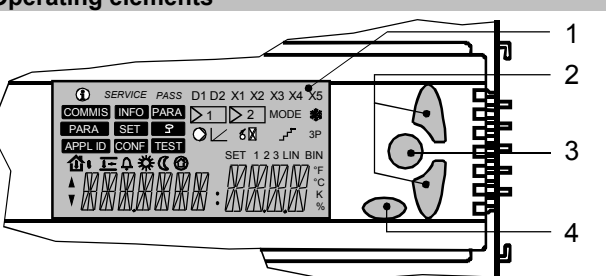

#### 1 Display

- 2 Navigation buttons: For selecting menu lines or adjusting values
- 3 OK button: For confirming menu lines or values
- 4 ESC button: For returning to the previous menu or for rejecting the value entered

#### Symbols and characters on the display

| Symbol   | Meaning              | Symbol | Meaning                          |
|----------|----------------------|--------|----------------------------------|
| í        | Info pages           | い<br>い | Outside temperature              |
| SERVICE  | Service level        | ₽      | Room temperature                 |
| PASS     | Password level       | +      | Supply air temperature           |
| SET      | Adjustable setpoints | 0      | Protection                       |
| L A<br>▼ | Navigation arrows    | *      | Room operating mode<br>"Comfort" |
| ¢        | Fault                | C      | Room operating mode<br>"Economy" |
| *        | Frost                | ≥1     | Controller 1 (or 2)              |

*Note:* The enduser level is active when the display shows neither the service level symbol nor the password level symbol.

#### Navigating through the menu / setpoint adjustment

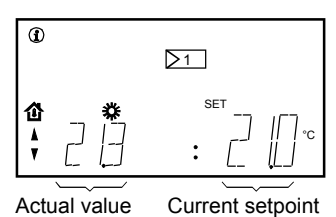

 $\sum 1$ 

The info pages are marked (i). You can navigate between the info pages by pressing the navigation buttons. The number and presentation of the info pages depends on the selected application.

Press the OK button to switch to the adjustable setpoints **SET**. You can navigate between the setpoints by pressing the navigation buttons.

If you want to change the value, press the OK button and enter the required value with the navigation buttons. You can confirm the value by pressing the OK button. To return to the info pages, press the ESC button.

#### Fault condition?

SET

쉽

In the event of fault, symbol "" appears on the display.

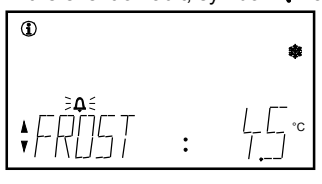

"**Q**" *flashes:* Acknowledge the fault status message with the ESC button.

"**Q**" *is lit:* Rectify the fault. When removed, reset the fault status message by pressing the ESC button.

The following fault status messages can be displayed: Risk of frost, deviation message sequence controller 1, deviation message sequence controller 2, sensor error X...

In the event of sensor errors, "---" appears when there is an opencircuit and "ooo" when there is a short-circuit.

When the plant operates correctly, "STATUS: OK" will be displayed.

Les éléments de commande

#### 1 Affichage

- 2 *Touches de navigation:* Sélectionner une ligne de menu ou régler une valeur
- 3 Touche OK: confirmer la ligne de menu ou la valeur
- 4 *Touche ESC:* revenir au menu précédent ou refuser la valeur entrée

#### Les symboles et caractères de l'affichage

| Symbole | Signification             | Symbole  | Signification                   |
|---------|---------------------------|----------|---------------------------------|
| Í       | Pages d'info              | ひ        | Température extérieure          |
| SERVICE | Niveau service            | ゆ        | Température ambiante            |
| PASS    | Niveau du mot de<br>passe | <b>→</b> | Température de<br>soufflage     |
| SET     | Consignes réglables       | 0        | Mode protection                 |
| Å<br>▼  | Flèches de navigation     | *        | Régime d'ambiance<br>"Confort"  |
| ¢       | Défaut                    | C        | Régime d'ambiance<br>"Economie" |
| ÷       | Gel                       | ≥1       | Régulateur 1 (ou 2)             |

 $\it N.B.$  : Le niveau utilisateur final est activé lorsque l'affichage n'indique ni le symbole du niveau service, ni celui du niveau du mot de passe.

#### Navigation dans le menu / Réglage de consigne

actuelle

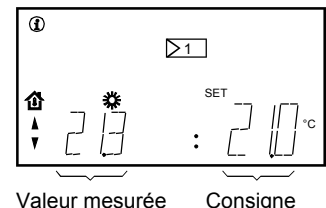

 $\geq 1$ 

Vous pouvez naviguer entre les pages d'info avec les touches de navigation. Le nombre et la présentation des pages d'info dépend de l'application choisie.

Les pages d'info sont

caractérisées par (i).

Appuyez sur la touche OK pour atteindre les consignes réglables SET. Vous pouvez naviguer entre les consignes avec les touches de navigation.

Pour modifier une valeur, appuyez sur la touche OK et entrez votre valeur à l'aide des touches de navigation. Vous pouvez confirmer cette valeur en appuyant à nouveau sur la touche OK. Pour revenir aux pages d'info, appuyez sur la touches ESC.

#### Un défaut est-il survenu ?

Un défaut dans votre installation est signalé sur l'affichage par le symbole "**A**".

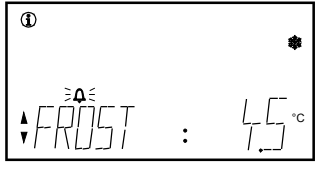

"**Q**" *clignote :* Acquittez la signalisation de défaut avec la touche ESC.

"**Q**" *est allumée :* Supprimez la cause du défaut. Une fois le défaut éliminé, vous pouvez déverrouiller la signalisation de défaut en appuyant sur la touche ESC.

Les messages de défaut suivants peuvent être affichés : Risque de gel, Signalisation d'écart régulateur séquentiel 1, Signalisation d'écart régulateur séquentiel 2, Erreur sonde X...

En cas d'erreurs de sonde, "---" indique une interruption et "ooo" un court-circuit.

Si l'installation fonctionne correctement, l'affichage indique "STATUS: OK".

#### Betjäningselement

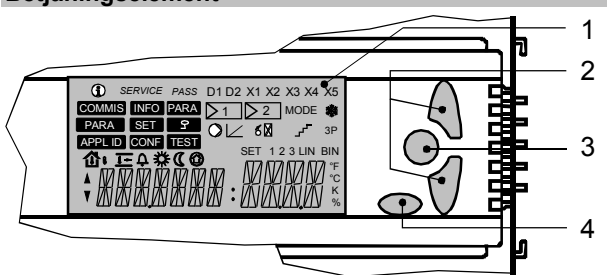

- 1 Teckenruta
- 2 Navigeringsknappar:
- Val av menyrad resp. ändring av värde
- 3 *OK-knapp:* Bekräfta menyraden resp. värdet
- 4 ESC-knapp: Växla till föregående meny eller avvisa inmatat värde

#### Symboler i teckenrutan

| Symbol   | Innebörd                  | Symbol     | Innebörd                           |
|----------|---------------------------|------------|------------------------------------|
| <b>i</b> | Infosidor                 | <u>ሪ</u> י | Utetemperatur                      |
| SERVICE  | Servicenivå               | 企          | Rumstemperatur                     |
| PASS     | Lösenordnivå              |            | Tillufttemperatur                  |
| SET      | Ändringsbara<br>börvärden | 0          | Skyddsdrift                        |
| ×        | Navigeringspilar          | *          | Driftsätt "Komfort" (TILL)         |
| ¢        | Fel                       | C          | Driftsätt "Ekonomi"<br>(FRÅN)      |
| *        | Frost (Frysskydd)         |            | Regulator 1<br>(resp. regulator 2) |

Anm.: Slutanvändarnivån är aktiv när varken symbolen för servicenivån eller för lösenordnivån visas i teckenrutan.

#### Navigering i menyn / börvärdesinställning

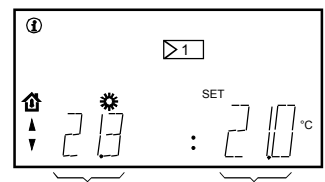

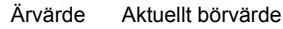

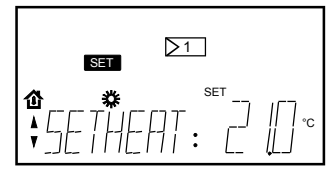

Infosidorna är markerade med (1). Navigering mellan Infosidorna sker med navigeringsknapparna. Antalet och presentationen av Infosidorna är beroende av vald applikation.

Tryck på OK-knappen för att öppna fönstret för ändringsbara börvärden SET. Navigering mellan börvärdena sker med navigeringsknapparna. För ändring av värdet tryck på OK-knappen och mata in önskat värde med navigeringsknapparna. Tryck på OK-knappen för att bekräfta värdet. Tryck på ESC-knappen för att återgå till Infosidorna.

#### Har ett fel inträffat?

Ett fel i anläggningen indikeras med symbolen  $\Phi$  i teckenrutan.

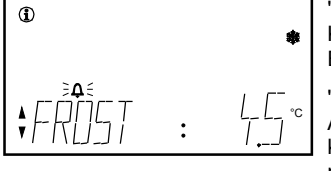

Kvittera felmeddelandet med ESC-knappen.

"**Q**" *lyser:* Avhjälp felet. När felet är avhjälpt kan felmeddelandet återställas med ESC-knappen.

Följande felmeddelanden kan indikeras:

Frysrisk, avvikelsemeddelande sekvensregulator 1,

avvikelsemeddelande sekvensregulator 2, fel i givare X...

Vid fel i givare indikeras "---" för avbrott eller "ooo" för kortslutning. Om anläggningen arbetar korrekt visas "STATUS: OK".

nl

#### De bedieningselementen

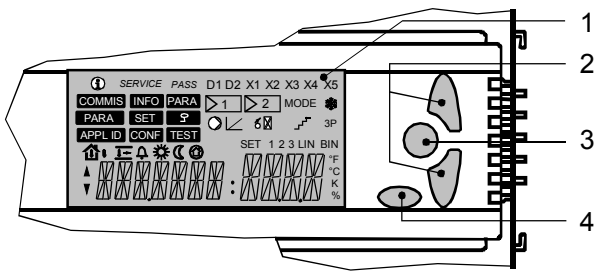

1 Weergaveveld

- 2 Navigatietoetsen: Menuregel kiezen resp. waarde verstellen
- 3 OK-toets: menuregel resp. waarde bevestigen
- 4 ESC-toets: voor terugkeer naar het vorige menu of ingegeven waarde annuleren

#### Symbolen en tekens op de display

| Symbool | Betekenis                     | Symbool    | Betekenis                       |
|---------|-------------------------------|------------|---------------------------------|
| í       | Infopagina                    | <u>ሪ</u> י | Buitentemperatuur               |
| SERVICE | Serviceniveau                 | Ę          | Ruimtetemperatuur               |
| PASS    | Wachtwoordniveau              | <u>+</u>   | Inblaastemperatuur              |
| SET     | Instelbare gewenste<br>waarde | ٩          | Bewakingsbedrijf                |
| ▲<br>▼  | Navigatie-pijlen              | <b>*</b>   | Bewakingsbedrijf                |
| ¢       | Storing                       | Q          | Bewakingsbedrijf                |
|         | Vorst                         | ▶1         | Regelaar 1<br>(resp regelaar 2) |

Aanwijzing: het gebruikerniveau is actief, indien noch het symbool "Serviceniveau" noch het "Wachtwoordniveau" wordt weergegeven.

#### Navigatie in Menu / Gewenste waarde instelling

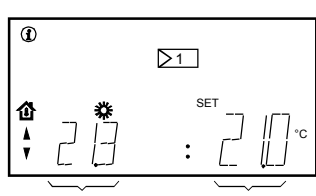

gew.waarde

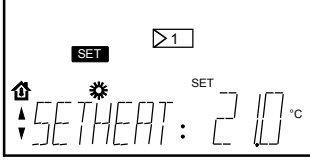

De infopagina's zijn met (1) gekenmerkt.

Tussen de infopagina's kunt u met de navigatietoetsen navigeren. Aantal en weergave van infopagina's is afhankelijk van de gekozen toepassing.

gemeten Door het indrukken van de OKwaarde toets schakelt u over naar de

instelbare gewenste waarden SET. Met de navigatietoetsen kunt u tussen de gewenste waarden navigeren.

Indien u een waarde wenst te veranderen, drukt u op de OKtoets en geeft u met behulp van de navigatietoets en uw waarde in. Door indrukken van de OK-toets wordt deze bevestigd. Door het indrukken van de ESCtoets springt u weer terug naar de infopagina.

#### Is een storing aanwezig?

Een storing in uw installatie wordt in de display door het symbool "

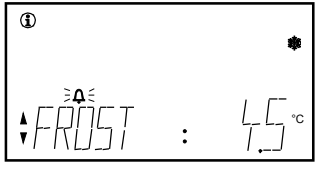

"**ଦ**" *knippert:* bevestig de storingsmelding met de ESC-toets. "**ଦ**" *brandt:* 

Verhelp de storing. Is deze

opgelost, dan kunt u de storingsmelding door het indrukken

van de ESC-toets resetten. De volgende storingsmeldingen kunnen worden weergegeven:

vorstgevaar, afwijkingsmelding volgorderegelaar 1, afwijkingsmelding volgorderegelaar 2, opnemerfout X...

Bij opnemerfouten wordt "---" voor onderbreking of "ooo" voor kortsluiting weergegeven.

Is de installatie in orde, dan verschijnt het infosymbool "STATUS: OK".

#### Flamanti anam

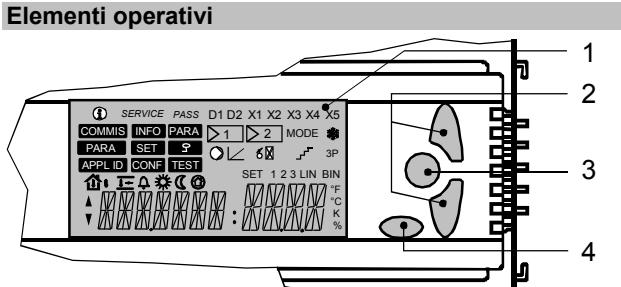

- 1 Display
- 2 Tasti di navigazione:
- Per selezionare una linea del menu o modificare un valore
- 3 Tasto OK : Per confermare una scelta o un valore
- 4 *Tasto ESC:* Per tornare al menu precedente o modificare un valore appena inserito.

#### Simboli e caratteri sul display

| Simbolo | Descrizione                        | Simbolo   | Descrizione                             |
|---------|------------------------------------|-----------|-----------------------------------------|
| í       | Info pagine                        | 샵         | Temperatura esterna                     |
| SERVICE | Livello di service                 | 企         | Temperatura ambiente                    |
| PASS    | Livello Password                   | <u>]+</u> | Temperatura di mandata                  |
| SET     | Modifica del setpoint              | 0         | Protezione                              |
| A<br>V  | Frecce per<br>navigazione nel menù | *         | Regime di funziona-<br>mento "Comfort"  |
| ¢       | Allarme                            | C         | Regime di funziona-<br>mento "Economia" |
|         | Antigelo                           | ≥1        | Regolatore 1 (o 2)                      |

*Note:* Quando il livello utente è attivo, sul display non appaiono le indicazioni degli altri due livelli ( i simboli del livello service e livello password).

#### Navigazione attraverso il menù / modifica del setpoint

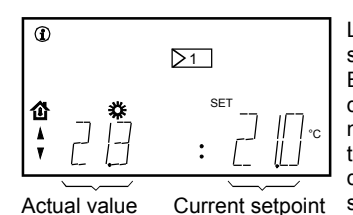

≥1

Le pagine d'informazione sono segnate come (i). E' possibile navigare tra le pagine

d'informazione premendo i tasti di navigazione (frecce). Il numero e il tipo di pagina d'informazione dipende dall'applicazione selezionata.

Premendo il pulsante OK si attiva il menù SET, per la visualizzazione dei setpoint. I vari setpoint possono essere visualizzati agendo sui pulsanti di navigazione.

Per modificare un valore, premere il pulsante OK, modificare il valore con I tasti freccia e confermare con il tasto OK. Per tornare alle pagine informative premere il tasto ESC.

#### Condizioni di allarme?

In caso di un'anomalia , apparirà il simbolo "**4**" sul display.

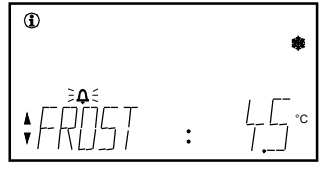

"**A**" *lampeggio:* Riconoscimento del messaggio di allarme tramite il pulsante ESC. "**A**" *acceso:* Risolvere l'anomalia. Quando

risolta, resettare il messaggio di allarme premendo il tasto ESC.

Possono essere visualizzati I seguenti messaggi di allarme: Pericolo di gelo, scostamento sequenza regolatore 1, scostamento sequenza regolatore 2, guasto sensore X...

Riguardo ai sensori, l'indicazione "---" apparirà in caso di sonda scollegata e l'indicazione "ooo" quando la sonda è in corto circuito. Quando il funzionamento è corretto, apparirà il seguente messaggio"STATO: OK".

# Käyttöelementit

#### 1 Näyttö

fi

- 2 Navigointipainikkeet: Valikkorivin valinta tai arvon muuttaminen
- 3 OK-painike: Valikkorivin tai arvon vahvistaminen
- 4 ESC-painike: Paluu edelliseen valikkoon tai syötetyn arvon hylkääminen

#### Näytöllä näkyvät symbolit ja merkit

| Merkitys                   | Symboli                                                                                                    | Merkitys                                                                                                    |
|----------------------------|----------------------------------------------------------------------------------------------------|----------------------------------------------------------------------------------------------------|
| Infosivut                  | <b>小</b>                                                                                                    | Ulkolämpötila                                                                                                    |
| Huoltotaso                 | ゆ                                                                                                    | Huonelämpötila                                                                                                    |
| Salasanataso               | <u>↓</u> +                                                                                                    | Tuloilman lämpötila                                                                                                    |
| Aseteltavat<br>asetusarvot | 0                                                                                                    | Suojauskäyttö                                                                                                    |
| Navigointinuolet           | *                                                                                                    | Huonekäyttötapa<br>"Mukavuus"                                                                                           |
| Häiriö                     | C                                                                                                    | Huonekäyttötapa<br>"Säästö"                                                                                             |
| Jäätymisvaara              | ≥1                                                                                                    | Säädin 1 (tai säädin 2)                                                                                                 |
|                            | Merkitys<br>Infosivut<br>Huoltotaso<br>Salasanataso<br>Aseteltavat<br>asetusarvot<br>Navigointinuolet<br>Häiriö<br>Jäätymisvaara | MerkitysSymboliInfosivutபிHuoltotasoபிSalasanataso1+Aseteltavat<br>asetusarvotபிNavigointinuolet**HäiriöCJäätymisvaara1 |

*Huom!*: Loppukäyttäjän taso on aktiivinen, kun näytöllä ei näy huoltotason eikä salasanatason symbolia.

#### Navigointi valikossa / asetusarvon asettaminen

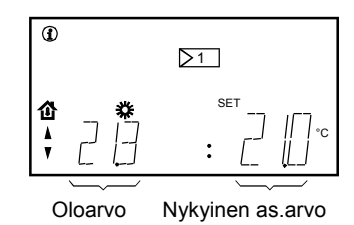

Infosivut on merkitty tunnuksella (i).

Voit navigoida infosivujen välillä painamalla navigointipainikkeita. Infosivujen määrä ja ulkoasu riippuvat valitusta sovelluksesta. Painamalla OK-painiketta pääset aseteltavissa oleviin asetusarvoihin SET. Voit navigoida asetusarvojen välillä painamalla navigointipainikkeita.

Jos haluat muuttaa arvoa, paina OK-painiketta ja anna haluamasi arvo navigointipainikkeilla. Voit vahvistaa arvon painamalla OKpainiketta.

Kun painat ESC-painiketta, pääset takaisin infosivuille.

#### Onko laitoksessa häiriö?

Laitoksen häiriö ilmoitetaan näytöllä symbolilla "

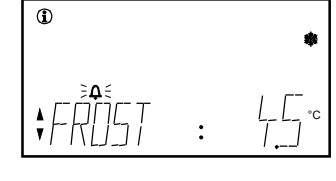

"**A**" vilkkuu:

Kuittaa häiriöilmoitus painamalla ESC-painiketta.

"**\$**" palaa:

Korjaa häiriön syy. Kun häiriö on korjattu, palauta häiriöilmoitus painamalla ESC-painiketta.

Seuraavat häiriöilmoitukset voidaan näyttää: jäätymisvaara, sarjasäätimen 1 poikkeamailmoitus, sarjasäätimen 2 poikkeamailmoitus, anturin häiriö X...

Antureiden häiriöiden yhteydessä näkyy "---", jos on kyseessä katkos, tai "ooo", jos on kyseessä oikosulku.

Jos laitos on kunnossa, näytöllä näkyy "STATUS: OK".

#### Elementos operativos

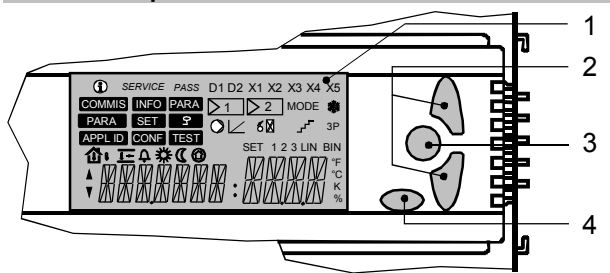

- 1 Pantalla
- 2 Botones de navegación:
- Para seleccionar líneas del menú o valores de ajuste
- 3 Botón OK: para confirmar líneas o valores del menú
- 4 Botón ESC: Para volver al menú previo o para corregir el valor introducido

#### Símbolos y caracteres de la pantalla

| Símbolo        | Significado              | Símbolo   | Significado                      |
|----------------|--------------------------|-----------|----------------------------------|
| $(\mathbf{i})$ | Páginas Info             | <b>占</b>  | Temperatura exterior             |
| SERVICE        | Nivel de Servicio        | ゆ         | Temperatura ambiente             |
| PASS           | Nivel de Clave           | <u>]+</u> | Temperatura de<br>impulsión      |
| SET            | Ajustes de consigna      | 0         | Protección                       |
| ×              | Flechas de<br>navegación | *         | Modo de operación<br>"Confort"   |
| ¢              | Fallo                    | C         | Modo de operación<br>"Económico" |
| *              | Antihielo                | ≥1        | Controlador 1 (ó 2)              |

*Nota:* El nivel de usuario se activa cuando la pantalla no muestra ni el símbolo del nivel de servicio ni el símbolo de nivel de clave.

#### Navegación a través del menú / ajuste de consigna

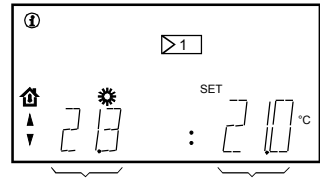

Valor real Consigna actual

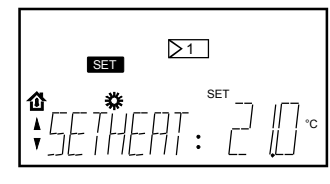

Las páginas info aparecen señaladas (1). Se puede navegar entre las páginas info pulsando los botones de navegación. El número y presentación de las páginas info depende de la aplicación seleccionada.

Pulsar el botón OK para pasar a los ajustes de consigna SET. Se puede navegar entre las consignas pulsando los botones de navegación.

Si desea cambiar el valor, pulse el botón OK e introduzca el valor requerido con los botones de navegación. Confirmar el nuevo valor pulsando el botón OK. Para volver a las páginas info, pulsar el botón ESC.

#### ¿Condición de fallo?

En caso de fallo, aparece el símbolo " $\mathbf{Q}$ " en la pantalla.

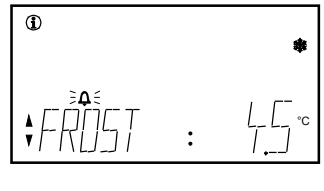

"**Δ**" *parpadea:* Reconocer el mensaje de estado de fallo con el botón ESC.

"**\**" iluminado: Corregir el fallo. Cuando desaparezca, resetear el mensaje de estado de fallo pulsando el botón ESC.

Pueden visualizarse los siguientes mensajes de estado de fallo: Riesgo de hielo, mensaje de desviación del controlador de secuencia 1, mensaje de desviación del controlador de secuencia 2, error de la sonda X...

I En caso de errores de sonda, aparece "---" cuando hay un circuito abierto y "ooo" cuando hay un cortocircuito.

Cuando la instalación funciona correctamente, aparece "STATUS: OK" (ESTADO: OK).

da

#### Betjeningselementer

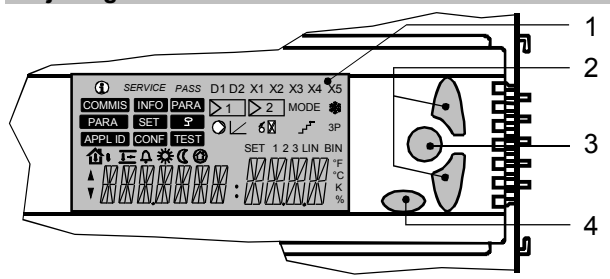

- 1 Display
- 2 Navigationstaster:
- Vælg menulinje eller ret værdi
- 3 OK-taste: Bekræft menulinje eller værdi
- 4 *ESC-taste:* Gå tilbage til forrige menu, eller afvis den indtastede værdi

#### Symboler og tegn i displayet

| Symbol  | Betydning              | Symbol     | Betydning                          |
|---------|------------------------|------------|------------------------------------|
| í       | Info-sider             | Ċ,         | Udetemperatur                      |
| SERVICE | Serviceniveau          | 仓          | Rumtemperatur                      |
| PASS    | Adgangskodeniveau      | <b> </b> ↓ | Indblæsningstemperatur             |
| SET     | Verstellbare Sollwerte | 0          | Standby med<br>frostbeskyttelse    |
| ×       | Justerbare setpunkter  | *          | Rumdriftsform "Komfort"            |
| ¢       | Fejl                   | C          | Rumdriftsform<br>"Økonomi"         |
|         | Frost                  | ≥1         | Regulator 1<br>(eller regulator 2) |

OBS! Slutbrugerniveauet er aktivt, når displayet hverken viser symbolet for serviceniveauet eller adgangskodeniveauet.

#### Navigation i menuen / setpunktsindstilling

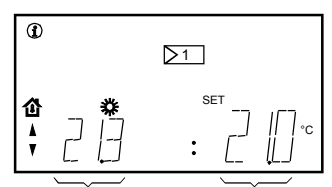

Aktuel værdi Aktuelt setpunkt

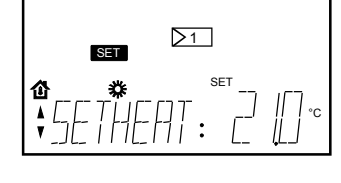

Info-siderne er markeret med (1). Mellem info-siderne kan du navigere med navigationstasterne. Antallet og visningen af infosiderne afhænger af den valgte applikation.

Tryk på OK-tasten for at skifte til de justerbare setpunkter SET. Du kan navigere mellem setpunkterne med navigationstasterne. Hvis du vil ændre værdien, skal du trykke på OK-tasten og indtaste den ønskede værdi med navigationstasterne. Værdien bekræftes ved at trykke på OK-tasten. Tryk nå ESC-tasten for at returnere

Tryk på ESC-tasten for at returnere til infosiderne.

#### Fejl i anlægget ?

Ved fejl i anlægget vises symbolet "Q" i displayet.

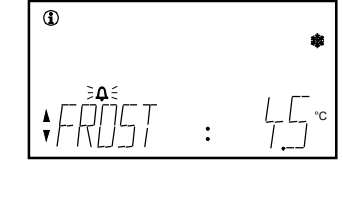

- "**Q**" blinker:
- Kvitter fejlmeldingen med ESC-tasten.

"**Q**" *lyser:* Ret fejlen. Derefter kan du resette fejlmeldingen ved at trykke på ESC-tasten.

Følgende fejlmeldinger kan vises:

Frostfare, afvigelsesmelding sekvensregulator 1, afvigelsesmelding sekvensregulator 2, følerfejl X...

Ved følerfejl vises "---" for afbrydelse eller "ooo" for kortslutning. Er anlægget i orden, vises "STATUS: OK".

5/12

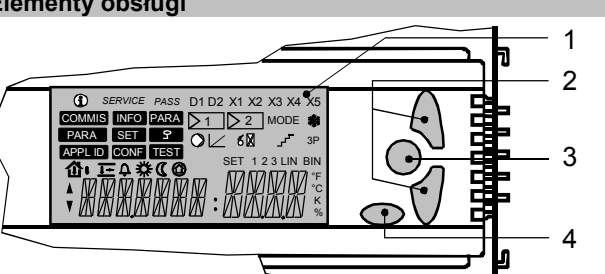

- 1 Wyświetlacz
- 2 Przyciski nawigacyjne:
- Do wybierania linii i zmiany wartości
- 3 Przycisk OK: Do zatwierdzania linii i wartości
- 4 Przycisk ESC: Do przywracania poprzedniej linii i wartości

#### Symbole i znaki wyświetlacza

| Symbol   | Znaczenie                      | Symbol     | Znaczenie                                  |
|----------|--------------------------------|------------|--------------------------------------------|
| <b>i</b> | Strony info                    | Ċ,         | Temperat. zewnętrzna                       |
| SERVICE  | Poziom serwisowy               | 企          | Temperatura<br>pomieszczenia               |
| PASS     | Poziom chroniony<br>hasłem     | <u>]</u> + | Temperatura powietrza<br>nawiewanego       |
| SET      | Nastawy                        | 0          | Zabezpieczenie                             |
| ×        | Strzałki nawigacyjne           | *          | Tryb pracy pomiesz-<br>czenia "Komfortowy" |
| ¢        | Błąd                           | C          | Tryb pracy pomiesz-<br>czenia "Oszczędny"  |
|          | Ochrona<br>przeciwzamarzaniowa | ≥1         | Regulator 1 (lub 2)                        |

*Uwaga:* Poziom użytkownika jest aktywny kiedy wyświetlacz nie wskazuje ani symbolu poziomu serwisowego ani symbolu poziomu chronionego hasłem.

#### Nawigacja poprzez menu / ustalanie nastaw

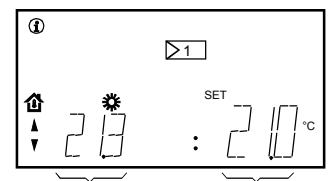

Strony informacyjne są oznakowane symbolem (1). Nawigacja po stronach informacyjnych odbywa się za pomocą przycisków nawigacyjnych. Liczba i zawartość stron informacyjnych zależy od wybranej aplikacji. W celu przełączenia na nastawy

Wartość aktualna Nastawa

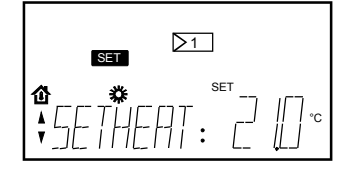

OK. Aby zmienić wartość nastawy należy wcisnąć przycisk OK, wprowadzić wymaganą wartość za pomocą przycisków nawigacyjnych, po czym zatwierdzić ją poprzez ponowne wciśnięcie przycisku OK. Powrót do stron

informacyjnych następuje po

wciśnięciu przycisku ESC.

SET należy wcisnąć przycisk

#### Wystąpił błąd?

W przypadku wystąpienia błędu na wyświetlaczu pojawia się symbol "**Q**".

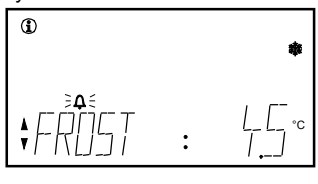

 "
 <sup>¬</sup> pulsuje: Stan błędu wymaga potwierdzenia przyciskiem ESC.
 "
 <sup>¬</sup> świeci ciągle:

Usuń przyczynę błędu, a następnie wyzeruj stan błędu poprzez wciśnięcie przycisku ESC.

Wyświetlane są następujące stany błędu: ryzyko zamarznięcia, uchyb regulacji regulatora 1, uchyb regulacji regulatora 2, błąd czujnika X...

W razie wystąpienia błędu czujnika na wyświetlaczu pojawia się symbol "---" gdy obwód pomiarowy jest przerwany oraz symbol "ooo" gdy w obwodzie pomiarowym wystąpiło zwarcie. Komunikat "STATUS: OK" oznacza, że instalacja pracuje

prawidłowo.

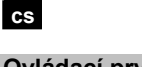

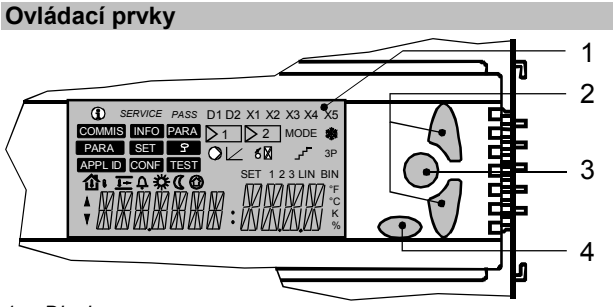

1 Display 2 Navigační tla

- 2 Navigační tlačítka: Pro výběr položek z menu nebo nastavení hodnot
- *OK tlačítko:* Pro potvrzení položky z menu nebo hodnoty
- 4 ESC tlačítko: Pro návrat z předchozího menu nebo pro zamítnutí vložené hodnoty

#### Symboly a znaky na displeji

| Symbol  | Význam                          | Symbol     | Význam                        |
|---------|---------------------------------|------------|-------------------------------|
| Í       | Info stránky                    | <b>小</b>   | Venkovní teplota              |
| SERVICE | Servisní úroveň                 | ゆ          | Prostorová teplota            |
| PASS    | Konfigurační úroveň             | <u>]</u> + | Teplota přívodního<br>vzduchu |
| SET     | Nastavení žádaných<br>hodnot    | 0          | Ochranný režim                |
| A<br>V  | Navigační šipky                 | *          | Druh provozu "Komfort"        |
| ¢       | Porucha                         | C          | Druh provozu "Útlum"          |
| *       | Aktivní protimrazová<br>ochrana | ▶1         | Regulátor 1 (nebo 2)          |

*Poznámka:* Úroveň pro konečného uživatele je aktivní pokud displej nezobrazuje symbol pro servisní ani konfigurační úroveň.

#### Pohyb v menu / nastavení žádaných hodnot

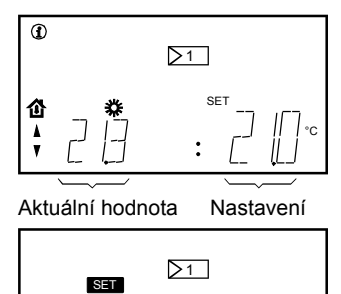

Info stránky jsou označeny (1). Mezi info stránkami se můžete pohybovat stiskem navigačních tlačítek. Počet a podoba závisí na zvolené aplikaci.

Stiskem tlačítka OK přepnete na nastavování žádaných hodnot SET. Mezi jednotlivými žádanými hodnotami se můžete pohybovat stiskem navigačních tlačítek. Pokud si přejete změnit hodnotu, stiskněte tlačítko OK a zadejte požadovanou hodnotu navigačními tlačítky. Zadanou hodnotu potvrdíte stiskem tlačítka OK. Pro návrat do info stránek, stiskněte tlačítko ESC.

#### Poruchové stavy?

V případě poruchy se na displeji zobrazí symbol "Q".

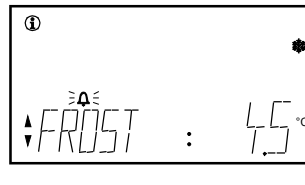

"**Q**" bliká: Potvrďte poruchové hlášení tlačítkem ESC.

"\$\u03c4" svítí: Odstraňte poruchu. Potom proveďte reset poruchového hlášení tlačítkem ESC.

Mohou být zobrazeny následující poruchová hlášení: Nebezpečí zamrznutí, nepřípustná odchylka regulátor 1, nepřípustná odchylka regulátor 2, chyba čidla X...

V případě poruchy čidla, bude zobrazeno "---" při nepřipojení a "ooo" v případě zkratu.

Pokud zařízení pracuje správně, bude zobrazeno "STATUS: OK".

#### Obslužné prvky

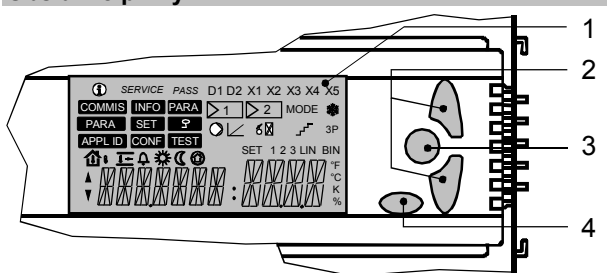

- 1 Displej
- 2 Navigačné tlačidlo: Zvoliť riadok menu resp. prestaviť hodnotu
- 3 Tlačidlo OK: potvrdiť riadok menu resp. hodnotu
- 4 *Tlačidlo ESC:* preskočiť do predchádzajúceho menu alebo odmietnuť zadanú hodnotu

#### Symboly a znaky na displeji

| Symbol  | Význam                           | Symbol    | Význam                                     |
|---------|----------------------------------|-----------|--------------------------------------------|
| í       | Informačné stránky               | ひ         | Vonkajšia teplota                          |
| SERVICE | Servisná úroveň                  | <b>Ş</b>  | Priestorová teplota                        |
| PASS    | Úroveň hesla                     | <u>↓+</u> | Teplota prívodu vzduchu                    |
| SET     | Prestaviteľné žiadané<br>hodnoty | 0         | Ochranná prevádzka                         |
| ×       | Navigačné šípky                  | *         | Priestor. druh prevádzky<br>"Komfort"      |
| ¢       | Porucha                          | C         | Priestorový druh<br>prevádzky "Ekonomický" |
| *       | Mráz                             | ≥1        | Regulátor 1<br>(resp. regulátor 2)         |

*Upozornenie:* Úroveň konečného užívateľa je aktívna, ak nie je začlenený symbol servisnej úrovne ani úroveň hesla.

#### Navigácia v menu / nastavenie žiadanej hodnoty

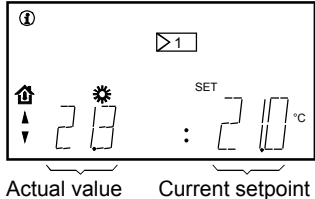

ako (j). Medzi informačnými stránkami

Informačné stránky sú označené

môžete navigovať s navigačnými tlačidlami. Počet a znázornenie informačných stránok je závislé od zvoleného použitia.

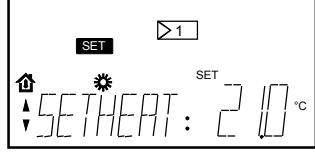

Zatlačením tlačidla OK sa dostanete k prestaviteľným žiadaným hodnotám SET

Medzi žiadanými hodnotami môžete navigovať s navigačnými tlačidlami.

Ak chcete zmeniť hodnotu, zatlačte tlačidlo OK a pomocou navigačného tlačidla zadajte vašu hodnotu. To môžete potvrdiť zatlačením tlačidla OK. Zatlačením ESC skočíte opäť naspäť na informačné stránky.

#### Došlo k poruche ?

Porucha vo vašom zariadení sa zobrazí na displeji so symbolom "Q".

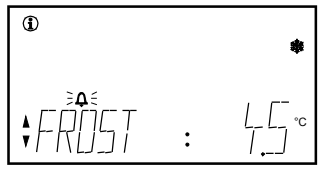

"**Q**" *bliká:* potvrďte hlásenie poruchy s tlačidlom ESC.

Zobraziť sa môžu nasledovné poruchové hlásenia: nebezpečie mrazu, hlásenie odchýlky sekvenčného regulátora 1, hlásenie odchýlky sekvenčného regulátora 2, chyba snímača X...

Pri chybách snímača sa pri prerušení zobrazí "---" alebo "ooo" pri skrate.

Ak je zariadenie v poriadku, zjaví sa informačný obrázok "STATUS: OK".

hu

# Kezelőfelület

1 LCD kijelző

- 2 Navigációs gombok:
- a menüsor kiválasztásához vagy az értékek módosításához
- 3 OK gomb: a kiválasztott menüsor vagy érték nyugtázására
- 4 ESC gomb: visszatérés az előző menübe vagy a bevitt érték figyelmen kívül hagyása

#### Szimbólumok és karakterek a kijelzőn

| Szimbó-<br>lum | Jelentés              | Szimbó-<br>lum | Jelentés                      |
|----------------|-----------------------|----------------|-------------------------------|
| í              | Info oldalak          | ·갑·            | Külsőhőmérséklet              |
| SERVICE        | Szerviz szint         | 企              | Helyiséghőmérséklet           |
| PASS           | Jelszó szint          | ₫→             | Befújt levegő<br>hőmérséklete |
| SET            | Beállítható alapjelek | 0              | Fagyvédelem                   |
| ×              | Navigációs nyilak     | *              | "Komfort" üzemmód             |
| А<br>Д         | Hiba                  | C              | "Csökkentett" üzemmód         |
| ***            | Fagyveszély           | ≥1             | Szabályozó 1 (vagy 2)         |

*Megjegyzés:* A végfelhasználói szint akkor aktív, ha a kijelzőn nem látható sem a *szerviz szint*, sem a *jelszó szint* szimbólum.

#### Navigáció a menüben / alapjelek beállítása

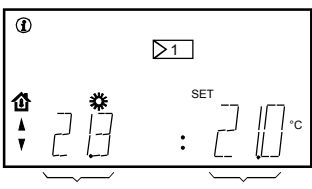

Aktuális érték Alapjel

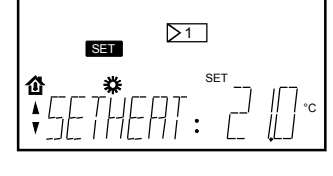

Az info oldalak jelölve vannak: (i). A navigációs gombok segíségével Ön az info oldalak között lépkedhet. Az info oldalak száma és megjelenése a kiválasztott alkalmazástól függ.

1

2

3

Nyomja meg az OK gombot, ezzel átválthat az alapjelek beállítására SET. A navigációs gombok segítségével választhat az alapjelek között.

Az érték megváltoztatásához nyomja meg az OK gombot, majd vigye be a kívánt értéket a navigációs gombokkal. A bevitt értéket az OK gomb megnyomásával lehet nyugtázni. Az ESC gomb megnyomásával visszajuthat az Info oldalakra.

#### Hibajelzés

1

Hiba esetén a "Q" szimbólum jelenik meg a kijelzőn.

- "**ଦ**" villog:
  - Az ESC gomb segítségével nyugtázhatja a hibaüzenetet.

"Q" világít: A hiba megszüntetése után az ESC gomb megnyomásával törölje a hibaüzenetet.

A következő hibaüzenetek jeleníthetők meg: fagyveszély, eltérés 1-es szekvencia szabályozó, eltérés 2-es szekvencia szabályozó, érzékelő hiba X...

Érzékelők hibája esetén a "---" szimbólum szakadást, a "ooo" szimbólum pedig zárlatot jelent.

CE1B3101x1

A rendszer hibátlan működése alatt a "STATUS: OK" szöveg jelenik meg.

#### Λειτουργικά στοιχεία

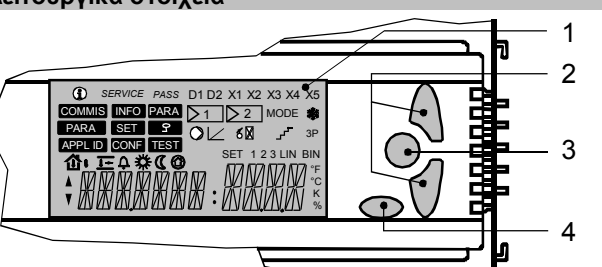

- 1 Ενδείξεις ΟθόνηςΠλήκτρα πλοήγησης:
- 2 Για την επιλογή γραμμών του μενού ή τη ρύθμιση τιμών
- 3 Πλήκτρο ΟΚ: Για επιβεβαίωση των επιλεγμένων γραμμών μενού ή τιμών
- 4 Πλήκτρο ESC: Για επιστροφή στο προηγούμενο μενού ή απόρριψη της εισηγμένης τιμής

#### Σύμβολα και χαρακτήρες στην οθόνη

| Σύμβολο | Επεξήγηση                        | Σύμβολο   | Επεξήγηση                               |
|---------|----------------------------------|-----------|-----------------------------------------|
| í       | Οθόνες<br>πληροφόρησης           | ርጉ        | Εξωτερική θερμοκρασία                   |
| SERVICE | Επίπεδο ελέγχου                  | 企         | Θερμοκρασία χώρου                       |
| PASS    | Επίπεδο κωδικού<br>ασφαλείας     | <u>]+</u> | Θερμοκρασία αέρα<br>προσαγωγής          |
| SET     | Ρυθμιζόμενες<br>επιθυμητές τιμές | 0         | Προστασία                               |
| ×       | Βέλη πλοήγησης                   | *         | Τρόπος λειτουργίας<br>χώρου άνεσης      |
| ¢       | Σφάλμα                           | C         | Οικονομικός τρόπος<br>λειτουργίας χώρου |
|         | Παγετός                          | ≥1        | Ελεγκτής 1 (ή 2)                        |

Σημείωση: Το επίπεδο χρήστη είναι ενεργό, όταν η οθόνη δεν εμφανίζει ούτε το σύμβολο του επιπέδου ελέγχου (service), ούτε το σύμβολο του προστατευμένου επιπέδου (password).

#### Πλοήγηση μέσω του μενού / ρύθμιση επιθυμητών τιμών

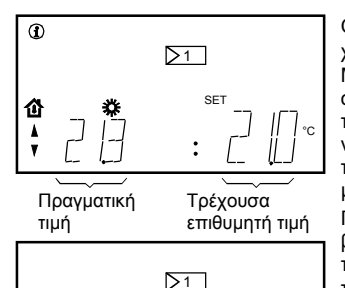

Οι σελίδες πληροφοριών φέρουν το χαρακτηρισμό ①. Μπορείτε να μετακινηθείτε ανάμεσα στις σελίδες, πιέζοντας τα πλήκτρα πλοήγησης. Ο αριθμός και η εμφάνιση των σελίδων πληροφόρησης ποικίλουν ανάλογα με την επιλεγμένη εφαρμογή.

Πιέστε το πλήκτρο ΟΚ, για να μεταβείτε στις ρυθμιζόμενες επιθυμητές τιμές SET. Μπορείτε να διατρέξετε τις επιθυμητές τιμές, πιέζοντας τα πλήκτρα πλοήγησης.

Εάν θέλετε να αλλάξετε την τιμή, πιέστε το πλήκτρο ΟΚ και εισάγετε την επιθυμητή τιμή με τα πλήκτρα πλοήγησης. Επιβεβαιώνετε την επιλογή της τιμής, πιέζοντας το πλήκτρο ΟΚ. Για να επιστρέψετε στις σελίδες πληροφόρησης, πιέστε το πλήκτρο ESC.

#### Κατάσταση σφάλματος;

Σε περίπτωση σφάλματος, στην οθόνη εμφανίζεται το σύμβολο "Δ".

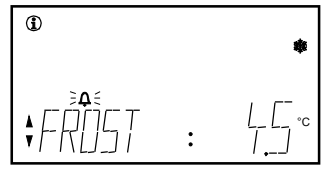

"**Δ**" Αναβοσβήνει: Επιβεβαιώστε το μήνυμα σφάλματος με πλήκτρο ESC.

"**Δ**" *είναι αναμμένο:* Διορθώστε το σφάλμα. Όταν το σφάλμα εξαλειφθεί, καταργήστε το μήνυμα σφάλματος πατώντας το πλήκτρο ESC.

Στην οθόνη είναι δυνατό να εμφανιστούν τα εξής μηνύματα σφάλματος: Κίνδυνος παγετού, μήνυμα απόκλισης ελεγκτή 1, μήνυμα απόκλισης ελεγκτή 2, σφάλμα αισθητηρίου Χ...

Στην περίπτωση σφαλμάτων στα αισθητήρια, εμφανίζεται το σύμβολο "---" για να επισημάνει ανοικτό κύκλωμα και το σύμβολο "οοο" για βραχυκύκλωμα.

Όταν η εγκατάσταση λειτουργεί κανονικά, η οθόνη φέρει την ένδειξη "STATUS: OK".

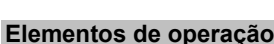

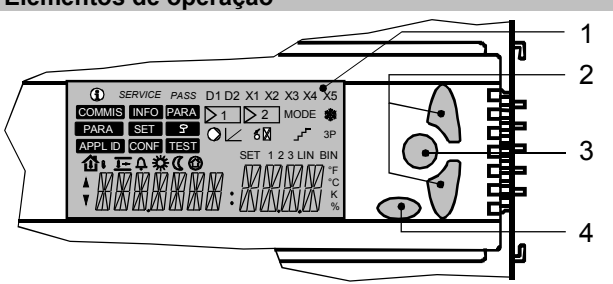

1 Visor 2 Botões de

pt

- 2 Botões de navegação: Para seleccionar linhas de menu ou ajustar valores
- 3 Botão OK: Para confirmar linhas de menu ou valores
- Botão ESC: Para retornar ao menu anterior ou para rejeitar um valor introduzido

#### Simbolos e caracteres no display

| Símbolo  | Significado              | Símbolo  | Significado                    |
|----------|--------------------------|----------|--------------------------------|
| <b>i</b> | Paginas de<br>informação | <b>占</b> | Temperatura exterior           |
| SERVICE  | Nível de serviço         | ₽        | Temperatura ambiente           |
| PASS     | Nível de password        | <b>→</b> | Temperatura de<br>insuflação   |
| SET      | Setpoints ajustáveis     | 0        | Protecção                      |
| ×        | Teclas de navegação      | *        | Modo de operação<br>"Conforto" |
| ¢        | Falha                    | C        | Modo de operação<br>"Economia" |
| ×        | Gelo                     | ≥1       | Controlador 1 (ou 2)           |

*Nota:* O nível utilizador final está activo quando quer o símbolo do nível de serviço quer o símbolo do nível de password estão inactivos.

#### Navegando pelos menus / ajustar setpoints

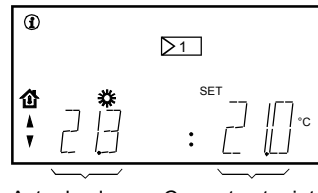

Actual value Current setpoint

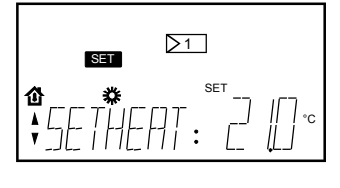

As páginas de informação estão marcadas com o símbolo (1). Pode navegar pelas páginas de informação com as teclas de navegação. O número de páginas e seu conteúdo depende do tipo de aplicação seleccionada.

Prima o botão OK para mudar para os setpoints ajustáveis SET. Pode navegar pelos setpoints com as teclas de navegação. Se desejar mudar os valores, prima o botão OK e introduza o valor desejado com as teclas de navegação. Pode confirmar o valor premindo o botão OK. Para retornar ás páginas de informação prima o botão ESC.

#### Condição de falha?

Se o símbolo de falha "**Q**" aparece no visor.

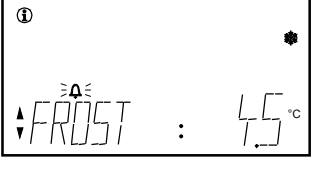

"**ଦ**" *a piscar:* Reconheça a mensagem de alarme com o botão ESC

A seguinte mensagem de alarme pode ser mostrada: Risco de gelo, mensagem de desvio no controlador 1, mensagem de desvio no controlador 2, erro no sensor X...

No caso de erros nos sensores, aparece "---" quando em circuito aberto e "ooo" quando em curto- circuito.

Quando a instalação funciona correctamente será apresentado "STATUS: OK" no visor.

#### Izdavanje komandi

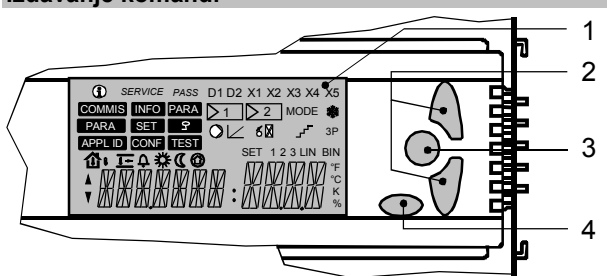

- 1 Displej
- 2 *Tasteri za kretanje:* Za odabir linija menija ili podešavanje vrednosti.
- 3 *OK taster:* Za potvrđivanje odabranih linija menija ili vrednosti.
- 4 ESC taster: Za povratak na prethodni meni ili poništavanje unete vrednosti.

#### Simboli i karakteri displeja

| Simbol         | Značenje                     | Simbol     | Značenje                             |
|----------------|------------------------------|------------|--------------------------------------|
| $(\mathbf{i})$ | Info strane                  | <u>ሪ</u> י | Spoljna temperatura                  |
| SERVICE        | Servisni nivo                | 企          | Sobna temperatura                    |
| PASS           | Nivo lozinke                 | <u>]+</u>  | Temperatura vazduha<br>na ubacivanju |
| SET            | Podesive zadate<br>vrednosti | 0          | Režim zaštite                        |
| ×              | Strelice za kretanje         | *          | Komforni režim rada<br>prostorije    |
| ¢              | Greška                       | C          | Ekonomični režim rada<br>prostorije  |
| *              | Mraz                         | ≥1         | Kontroler 1 (ili 2)                  |

*Napomena:* Nivo korisnika je aktivan kada displej ne prikazuje niti simbol za servisni nivo ni simbol nivoa lozinke.

Info strane su obeležene

Kretanje po info stranama vršite

pritiskom na strelice za kretanje.

Broj i način prikaza info strana

zavisi od odabrane aplikacije.

Pritisnite OK taster kako biste

vrednosti SET. Kretanje između

zadatih vrednosti se vrši pomoću

vrednost pritisnite OK taster i uz

pomoć tastera za kretanje unesite

željenu vrednost. Potvrdite unetu

vrednost pritiskom na OK taster.

Da biste se vratili na info strane

prešli na podesive zadate

Ukoliko želite da promenite

tastera za kretanje.

pritisnite ESC taster.

simbolom (i).

#### Kretanje kroz meni / podešavanje zadatih vrednosti

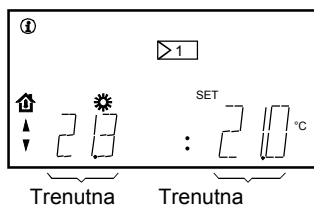

Trenutna vrednost

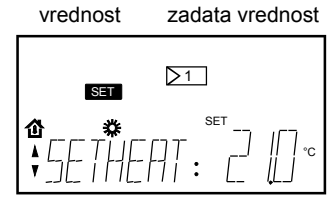

#### Pojava greške?

U slučaju pojave greške, na displeju će se pojaviti simbol "

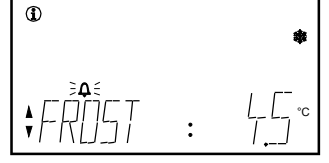

"**A**" treperi:

Potvrdite poruku o statusu greške pomoću ESC tastera.. "••• svetii:

Ispravite grešku. Nakon ispravke resetovati poruku o grešci pritiskom na ESC taster.

Naredne poruke o greškama se mogu pojaviti: Risk of frost, deviation message sequence controller 1, deviation message sequence controller 2, sensor error X...

U slučaju grešaka na senzorima, pojavljuje se "---" u slučaju otvorene veze i "ooo" u slučaju kratkog spoja.

Kada sistem ispravno funkcioniše biće prikazana sledeća poruka: "STATUS: OK".

hr

#### Operatorski elementi

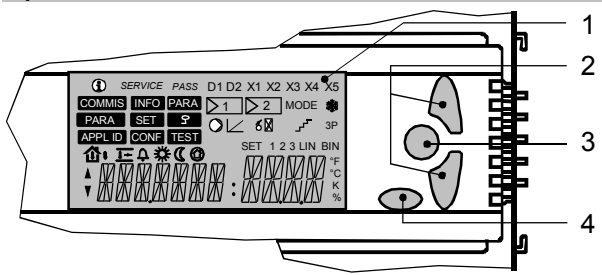

- 1 Ekran
- 2 Navigacijske tipke: Za odabir linija menia ili podešavanje vrijednosti
- 3 *OK tipka:* Za potvrdu linija menia ili unosa vrijednosti
- 4 ESC tipka: Za povratak na predhodni meni ili za odbacivanje unešene vrijednosti

#### Simboli i tekstovi na ekranu

| Símbol  | Značenje                              | Símbol     | Značenje                         |
|---------|---------------------------------------|------------|----------------------------------|
| í       | Info stranice                         | 샵          | Vanjska temperatura              |
| SERVICE | Servisna razina                       | 企          | Sobna temperatura                |
| PASS    | Šifrirana razina                      | <u>]</u> + | Temperatura dovodnog<br>zraka    |
| SET     | Postavna vrijednost<br>za podešavanje | 0          | Zaštita                          |
| A<br>V  | Navigacijske strelice                 | *          | Sobni režim rada<br>"Komfort"    |
| Ф       | Greška (kvar)                         | C          | Sobni režim rada<br>"Ekonomično" |
| *       | Zamrzavanje                           | ≥1         | Regulator 1 (ili 2)              |

Napomena: Korisnička razina pristupa aktivna je kada se na ekranu ne prikazuje simbol niti za servisnu niti za šifriranu razinu pristupa.

#### Navigacija kroz meni / podešavanje postavne vrijednosti

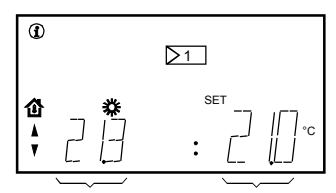

Actual value Current setpoint

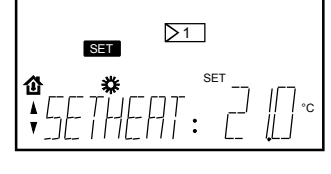

Oznaka info stranica je (1). Moguće je pregledavati info stranice pritiščući navigacijske tipke. Broj i izgled info stranica ovisi o odabranoj aplikaciji. Pritisnuti OK tipku za prelaz na podešavanje postavne vrijednosti SET.

Moguća je navigacija s jedne postavne vrijednosti na drugu korištenjem navigacijskih tipaka. Ako želite promijeniti vrijednost, pritisnite OK tipku i unesite željenu vrijednost koristeći navigacijske tipke. Potvrdu unosa vrijednosti izvršavate pritiskom na OK tipku. Za povratak na info stranice priisnite ESC tipku.

#### Kvarno stanje?

(f)

Ako se simbol događaja ili kvara "**Q**" pojavi na ekranu.

- **"↓**" *titra:*
- Potvrditi poruku kvarnog stanja s ESC tipkom.

Na ekranu mogu biti prikazane slijedeće poruke kvarnog stanja: Opasnost od zamrzavanja, kvarno stanje sekvencijskog regulatora 1, kvarno stanje sekvencijskog regulatora 2, greška osjetnika X... Kod greške na osjetniku pojavljuje se "---" u slučaju otvorenog kruga i

"ooo" kada se radi o kratkom spoju.

Kada postrojenje radi ispravno, prikazuje se "STATUS: OK".

9/12

#### Elementi za nastavljanje

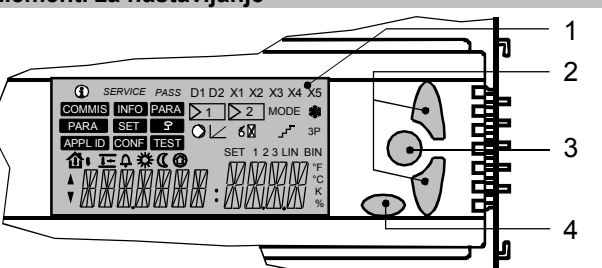

- 1 Zaslon
- 2 Navigacijski tipki: izbiranje ukazov v meniju ali spreminjanje vrednosti
- 3 Gumb OK: potrditev ukazov ali vrednosti
- 4 Tipka ESC: vrnitev v predhodni meni ali zavrnitev vnesene vrednosti

#### Simboli in znaki na zaslonu

| Simbol   | Pomen                    | Simbol     | Pomen                          |
|----------|--------------------------|------------|--------------------------------|
| <b>i</b> | Info strani              | <u>ሪ</u> י | Zunanja temperatura            |
| SERVICE  | Servisni nivo            | 企          | Sobna temperatura              |
| PASS     | Nivo gesla               | <u>]+</u>  | Temperatura<br>dovodnega zraka |
| SET      | Nastavljive<br>vrednosti | 0          | Zaščita                        |
| ×        | Navigacijski znak        | *          | Režim obratovanja<br>"Comfort" |
| ¢        | Motnja                   | C          | Režim obratovanja<br>"Economy" |
| *        | Zmrzal                   | ≥1         | Regulator 1 (ali 2)            |

*Opomba:* Uporabniški nivo je aktiviran, ko na zaslonu ni niti znaka za servisni nivo niti znaka za nivo gesla.

#### Delo z meniji / spreminjanje nastavljenih vrednosti

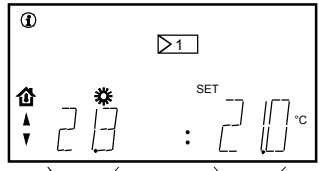

Info strani so označene (1). S pritiskanjem navigacijskih tipk se premikate po info straneh. Število in prikazi strani so odvisni od izbrane aplikacije. Pritisnite gumb OK, da preklopite

Dejanska Trenutna vrednost nastavitev

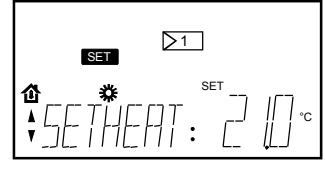

na nastavljive vrednosti SET. Med vrednostmi krmarite s pritiskanjem navigacijskih tipk. Če želite spremeniti vrednost, pritisnite gumb OK in vnesite želeno vrednost z navigacijskima

tipkama. S pritiskom gumba OK to vrednost potrdite. Za vrnitev na info strani pritisnite tipko ESC.

#### Kaj storiti v primeru motnje

V primeru motnje se na zaslonu prikaže znak "Q".

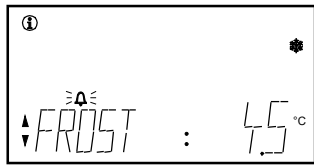

"
<sup>•</sup>"
<sup>•</sup> utripa:

Pritisnite tipko ESC, da motnjo
kvitirate.

"
<sup>•</sup>
<sup>•</sup> sveti:

Odpravite motnjo. Ko je vzrok
odstranjen, pritisnite tipko ESC,
da odpravite blokado.

Možen je prikaz sporočil naslednjih motenj: nevarnost zmrzovanja, napaka kaskadni regulator 1, napaka kaskadni regulator 2, napaka tipala X...

V primeru napake na tipalu se prikaže "---", če je prekinjen električni tokokrog in "ooo", če je prišlo do kratkega stika.

Če sistem deluje pravilno, je prikaz na zaslonu "STATUS: OK".

ro

#### Elemente de operare

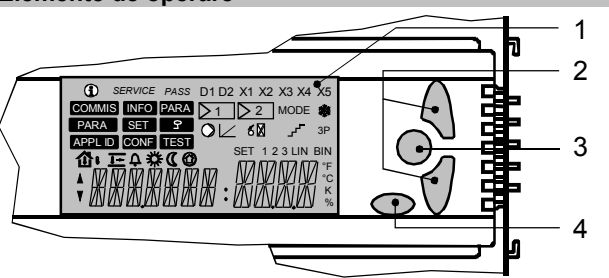

#### 1 Afisaj

- 2 Butoane navigare: Pentru selectia liniilor din meniu sau pentru modificarea valorilor
- Butonul OK: Pentru validarea liniilor din meniu sau a valorilor
   Butonul ESC: Pentru revenirea la meniul anterior sau pentru
- anularea valorii introduse

#### Simboluri si caractere pe afisaj

| Símbol  | Semnificatie       | Símbol     | Semnificatie                           |
|---------|--------------------|------------|----------------------------------------|
| Í       | Pagini Info        | <b>小</b>   | Temperatura exterioara                 |
| SERVICE | Nivel service      | ゆ          | Temperatura in camera                  |
| PASS    | Nivel parola       | <u>]</u> + | Temperatura aer<br>introdus            |
| SET     | Setpoint ajustabil | 0          | Protectie                              |
| ×       | Sageti navigare    | *          | Regim functionare<br>camera "Confort"  |
| ¢       | Defect             | C          | Regim functionare<br>camera "Economic" |
| ÷       | Inghet             | ≥1         | Regulator 1 (sau 2)                    |

*Nota:* Nivelul utilizator final este activ atunci cand afisajul nu indica nici simbolul pentru nivelul service nici simbolul pentru nivelul parola.

#### Navigare prin meniu / modificare setpoint

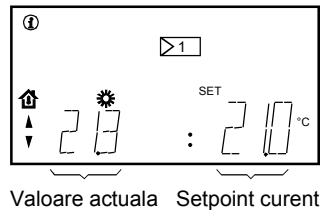

 $\geq 1$ 

Paginile Info sunt marcate astfel (1). Puteti naviga intre paginile Info apasand butoanele de navigare.

Numarul si prezentarea paginilor Info depinde de aplicatia selectata. Apasati butonul OK pentru a trece la setpoint ajustabil SET. Puteti trece de la un setpoint la altul apasand butoanele de navigare. Daca doriti sa modificati valoarea, apasati butonul OK si introduceti valoarea dorita folosind butoanele de navigare. Puteti confirma valoarea prin apasarea butonului OK.

Pentru a reveni la paginile Info, apasati butonulESC.

#### Semnalizare defect?

SET

偷

In cazul unui defect, simbolul "**4**" apare pe afisaj.

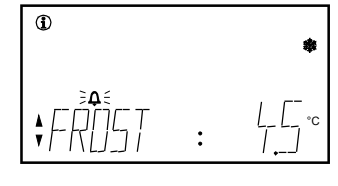

"**A**" *clipeste:* Validati mesajului stare defect apasand butonul ESC.

"**ଦ**" *este aprins:* Inlaturati defectul. Dupa reparatie, anulati mesajul stare defect apasand butonul ESC.

Pot fi afisate urmatoarele mesaje de stare defect: risc inghet, mesaj deviatie secventa regulator 1, deviatie secventa regulator 2, eroare senzor X...

In cazul erorilor la senzori, apare simbolul "----" in caz de circuit deschis si simbolul "ooo" in caz de scurt-circuit.

Cand instalatia functioneaza corect, este afisat "STATUS: OK".

#### Элементы управления

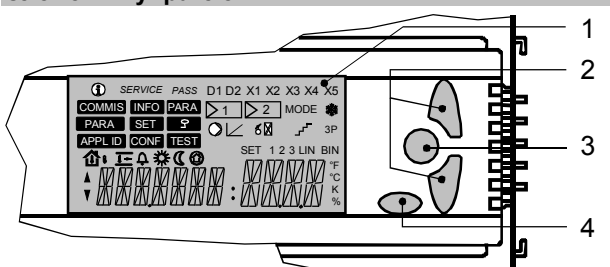

- 1 Дисплей
- 2 *Кнопки навигации:* Чтобы выбрать строку меню или изменить значения
- Кнопка ОК: Для подтверждения строки меню или значений
   Кнопка ESC: Для возврата к предыдущему меню или для
- 4 Кнопка ЕЗС. для возврата к предыдущему меню или для отказа от введенного значения

Символы и обозначения на дисплее

| Символ  | Смысл                           | Символ    | Смысл                                |
|---------|---------------------------------|-----------|--------------------------------------|
| í       | Страницы<br>информации          | ርካ        | Наружная температура                 |
| SERVICE | Уровень сервиса                 | ₽         | Комнатная температура                |
| PASS    | Уровень пароля                  | <u>]+</u> | Температура приточного<br>воздуха    |
| SET     | Регулируемые<br>установки       | 0         | Защита                               |
| ×       | Стрелки навигации<br>(перехода) | *         | Комнатный режим<br>работы "Комфорт"  |
| ¢       | Ошибка                          | C         | Комнатный режим<br>работы "Экономия" |
| *       | Замерзание                      | ≥1        | Контроллер 1 (или 2)                 |

Примечание: Уровень конечного пользователя активен, когда дисплей не отображает ни символ уровня сервиса, ни символ уровня пароля.

#### Навигация по меню / регулировка установок

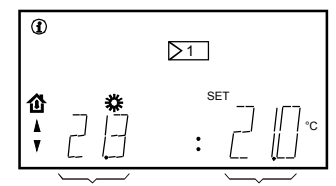

Активное знач.

Текущая

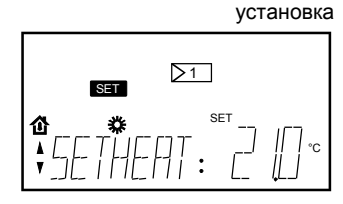

помечены (і). Вы можете переходить между страницами информации нажатием на кнопку навигации. Количество и вид страниц информации зависит от выбранного приложения. Нажмите на кнопку ОК, чтобы переключиться на регулируемую установку SET . Вы можете переходить между установками, нажимая на кнопку навигации. Если вы хотите изменить значение, нажмите на кнопку ОК и введите требуемое значение с помощью кнопок навигации. Вы можете подтвердить значение нажатием на кнопку ОК. Чтобы вернуться к страницам информации, нажмите на кнопку FSC

Страницы информации

#### Состояние ошибки?

В случае ошибки на дисплее появляется символ "Д".

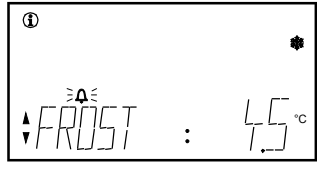

"
 "
 "
 "
 "
 "
 иигает: Подтвердите ознакомление с сообщением о состоянии ошибки при помощи кнопки ESC. "
 Ф" светится: Устраните неисправность. После этого

сбросте сообщение об аварии нажатием кнопки ESC.

Могут отображаться следующие сообщения об авариях: угроза замерзания, сообщение об отклонении параметра контроллера последовательности 1, сообщение об отклонении параметра контроллера последовательности 2, авария датчика Х... При аварии датчика появляется "---" в случае обрыва и "ооо" в случае короткого замыкания.

Если установка работает в нормальном режиме, отображается сообщение "STATUS: OK".

bg

#### Управляващи бутони

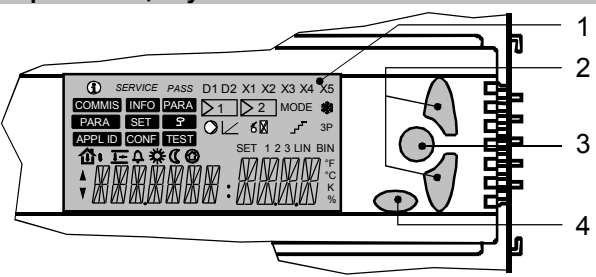

- 1 Дисплей
- 2 Навигационни бутони: За избор на меню или избор на стойности
- 3 ОК бутон: За потвърждаване на меню или стойност
- 4 ESC бутон: За връщане към предишното меню или за отхвърляне на стойност

#### Символи и знаци на дисплея

| Символ  | Значение                | Символ    | Значение                              |
|---------|-------------------------|-----------|---------------------------------------|
| í       | Информация              | <b>小</b>  | Външна температура                    |
| SERVICE | Сервизно ниво           | ゆ         | Стайна температура                    |
| PASS    | Меню с парола           | <u>]+</u> | Температура на<br>снабдяване с въздух |
| SET     | Задаване на<br>стойност | 0         | Защита                                |
| A<br>V  | Навигационни<br>бутони  | *         | Режим на работа стая<br>"Комфорт"     |
| ¢       | Грешка                  | C         | Режим на работа стая<br>"Икономия"    |
| *       | Мраз                    | ≥1        | Контролер 1 (или 2)                   |

Забележка: Потребителското ниво е активно, когато на дисплея не се показват символите "SERVICE" и "PASS".

#### Навигация през менюто

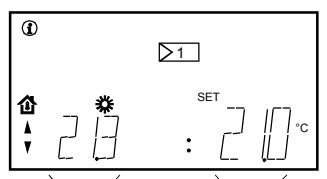

Текуща с-ст Текущо задание

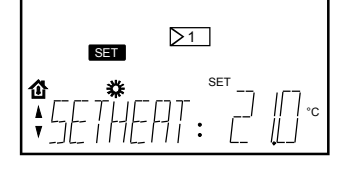

Информационните страници са маркирани с ①. Можете да управлявате страниците с навигационните бутони. Номерата и представянето на инфо. страниците зависи от избраното приложение.

Натиснете бутон ОК за да промените заданието SET. Можете да управлявате заданията с натискане на навигационните бутони. Ако искате да промените стойност, натиснете ОК бутон и въведете новата с нави. бутони.

За потвърждение натиснете бутон ОК. За връщане към инфо. страници натиснете бутон ESC

#### Случай на грешка

В случай на грешка на дисплея се показва символ "Д"

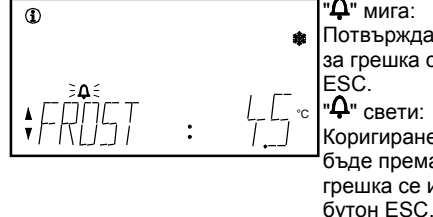

"**Ф**" мига: Потвърждаване на съобщението за грешка с натискане на бутон ESC.

"Ф" свети: Коригиране на грешката. Когато бъде премахната, съобщението за грешка се изчиства с натискане на

Следващите съобщения за грешка могат да бъдат изписвани: Опасност от замръзване, отклонение контролер 1, отклонение контролер 2, грешка сензор Х... По време на грешка сензор, "---, показва отворен кръг и "ооо" когато е непълен кръг. Когато инсталацията работи правилно на дисплея ще се появи "STATUS: OK".

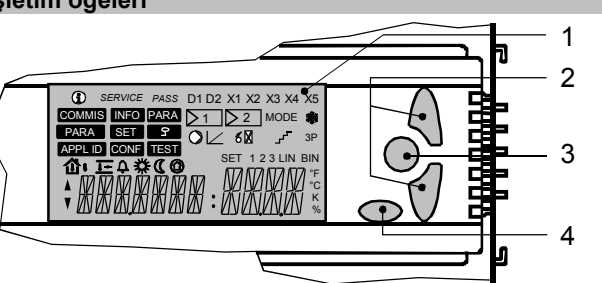

- 1 Ekran
- 2 Navigasyon düğmeleri: Menü satırlarının seçilmesi veya değerlerin ayarlanması için kullanılır
- 3 OK tuşu: Menü satırları veya değerleri onaylamak için kullanılır
- 4 ESC tuşu: Bir önceki menüye dönmek veya girilen değerin reddi için kullanılır

#### Ekran üzerindeki semboller ve karakterler

| Sembol  | Anlamı                         | Sembol     | Anlamı                        |
|---------|--------------------------------|------------|-------------------------------|
| í       | Bilgi sayfaları                | <b>小</b>   | Dış hava sıcaklığı            |
| SERVICE | Servis düzeyi                  | ゆ          | Oda sıcaklığı                 |
| PASS    | Şifre seviyesi                 | <b> </b> + | Giriş hava sıcaklığı          |
| SET     | Ayarlanabilir set<br>değerleri | 0          | Koruma                        |
| ×       | Navigasyon okları              | *          | "Konfor" oda işletim modu     |
| ¢       | Arıza                          | C          | "Ekonomi" oda işletim<br>modu |
| *       | Donma                          | ≥1         | Kontrol Ünitesi 1 (veya 2)    |

Not: Ekran servis düzeyi sembolünü ya da şifre seviyesi sembolünü göstermiyorsa son kullanıcı seviyesi devrededir.

#### Menü / set değeri ayarları arasında navigasyon

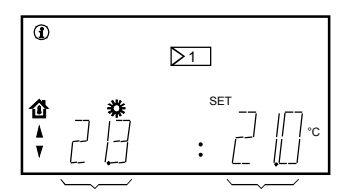

Gerçek değer Mevcut set

Bilgi sayfaları işaretlenmiştir (1). Navigasyon düğmelerine basarak bilgi sayfaları arasında gezebilirsiniz. Bilgi sayfalarının sayısı ve gösterimi seçilen uygulamaya bağlıdır. Ayarlanabilir set değerleri arasında geçiş için OK düğmesine

basın SET . Navigasyon düğmelerine basarak set değerleri arasında gezebilirsiniz. Değeri değiştirmek isterseniz, OK düğmesine basın ve gerekli değeri navigasyon düğmeleri ile girin. Değeri OK düğmesine basarak onaylayabilirsiniz. ESC düğmesine basarak bilgi sayfalarına dönebilirsiniz.

#### Arıza durumu?

Arıza durumunda, "**Q**" sembolü ekranda belirir.

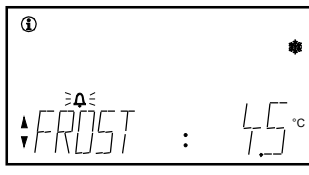

"**A**" *yanıp söner:* Hata durumu mesajını ESC düğmesi ile teyit edin.

Aşağıdaki hata durumu mesajları görüntülenebilir: Donma tehlikesi, sapma mesaj sekansı kontrol ünitesi 1, sapma mesaj sekansı kontrol ünitesi 2, sensör hatası X...

Sensör hataları durumunda, açık devre var ise "---" ve kısa devre var ise "ooo" belirir.

Sistem doğru şekilde çalıştığında, "STATUS: OK" (DURUM: TAMAM) mesajı görüntülenecektir.

© 2004-2008 Siemens Switzerland Ltd